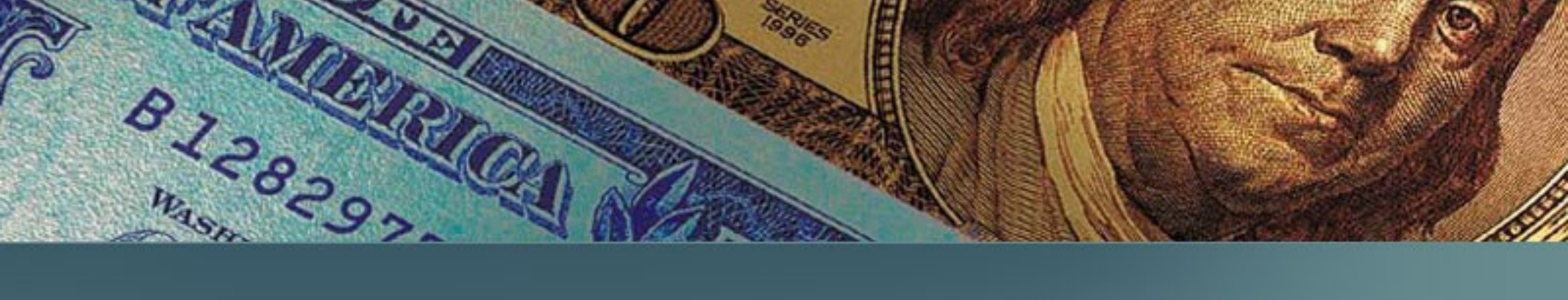

## USAS Reports

#### Selena

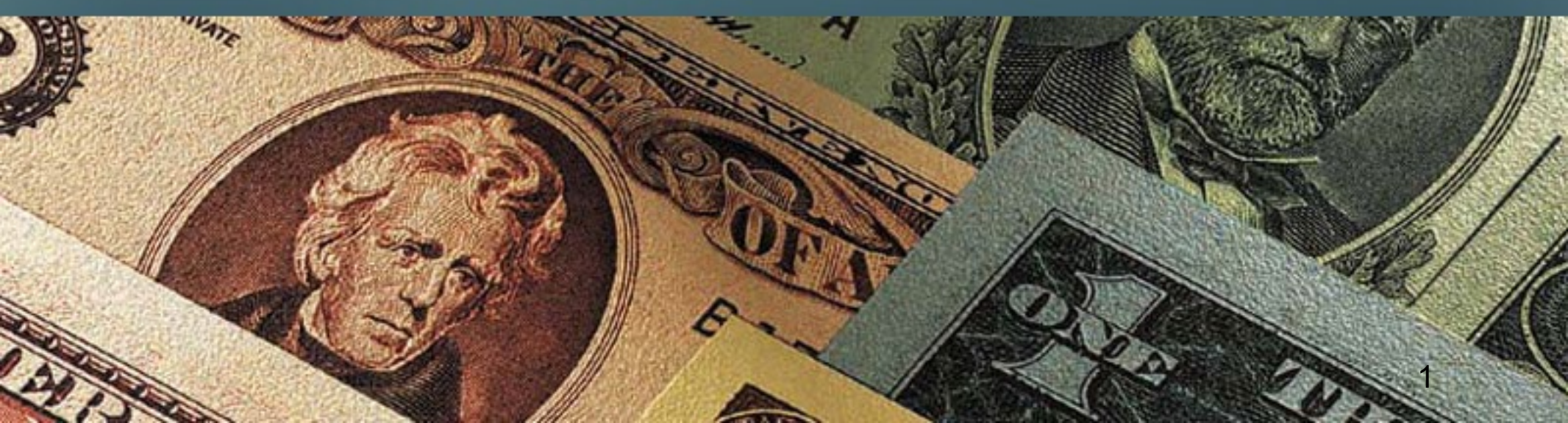

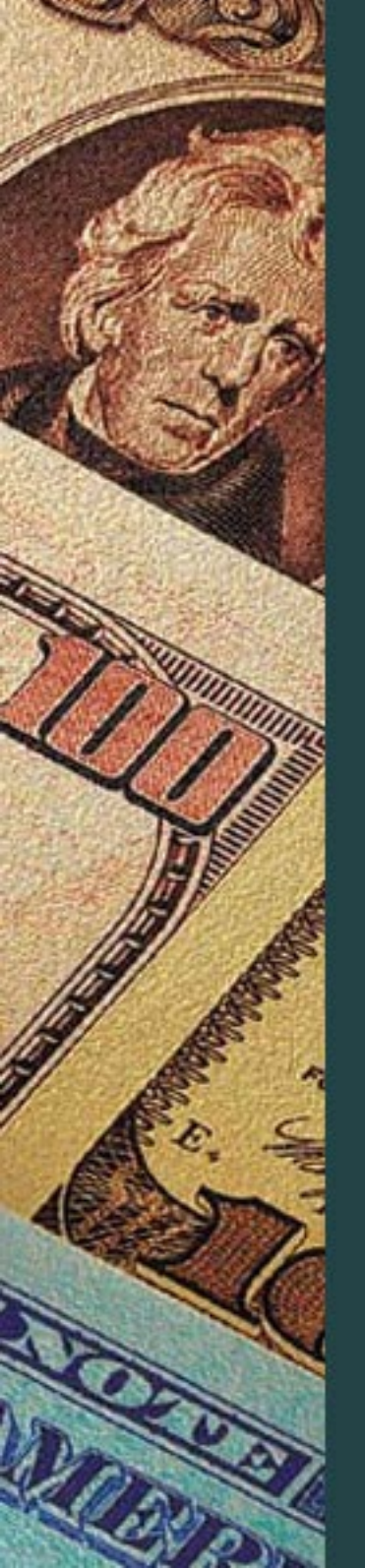

#### USAS Reports

| Type of Report                                                                                              | How Report is Generated                                                                              |
|----------------------------------------------------------------------------------------------------|----------------------------------------------------------------------------------------------------|
| <b>Control Reports</b><br>(report numbers begin<br>with a 0, 2 or 3)                                        | System generates report<br>whenever certain criteria is<br>met                                       |
| <b>Requestable Reports</b><br>(report numbers begin<br>with a 7, 8 or 9)                                    | System generates report in accordance with the criteria assigned by the user                         |
| Ad hoc reports -<br>Contain information<br>not represented by one<br>of the standard<br>requestable reports | Generated by the Fiscal<br>Management Ad Hoc<br>Reporting Section at the<br>formal request of a user |

#### **USAS** Reports

Control Reports - USAS generates approximately 27 reports automatically when certain criteria is met.

- DAFR 018A Deposit Documents Needing Treasury Approval
- DAFR 018B Deposit Corrections Generated this cycle
- DAFR 2022 Batch/Document Detail Error Listing
- DAFR 2031 Rejected Payroll Transactions
- DAFR 2151 Agency Batch Error Report
- DAFR 3651 Warrant Register by Agency Report

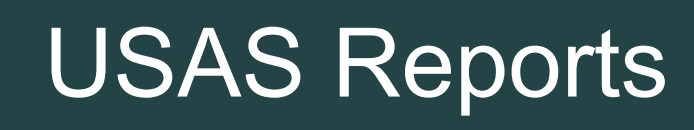

Requestable Reports – either Profile (DAFQXXXO) or Financial (DAFRXX0)

User identifies the: Period Covered by the Report Frequency of Report Level of Detail

- Profile reports list profile data requested on an 'as needed' basis (DAFQ0200)
- Financial Reports include GL reports, Budgetary reports, Operating reports, Document reports, and Transaction Reports (DAFR7550, DAF8660, DAFR8910, etc.)
- USAS generates more than 50 reports that identify financial information an agency can use for analysis

- D64 Report Control Profile determines available options for the Report Request and Report Distribution Profiles
- 91 Profile Request Profile Users request reports from financial tables with the 91 Profile
- 90 News/Help Profile Enter DAFR report number to get information about the DAFR report such as Report Name, Purpose, Special Select options, etc. (not all DAFR's are available)
- 25 Agency Control Profile Report indicators must be set to 'Y' for monthly, quarterly or annually for requestable reports to run.

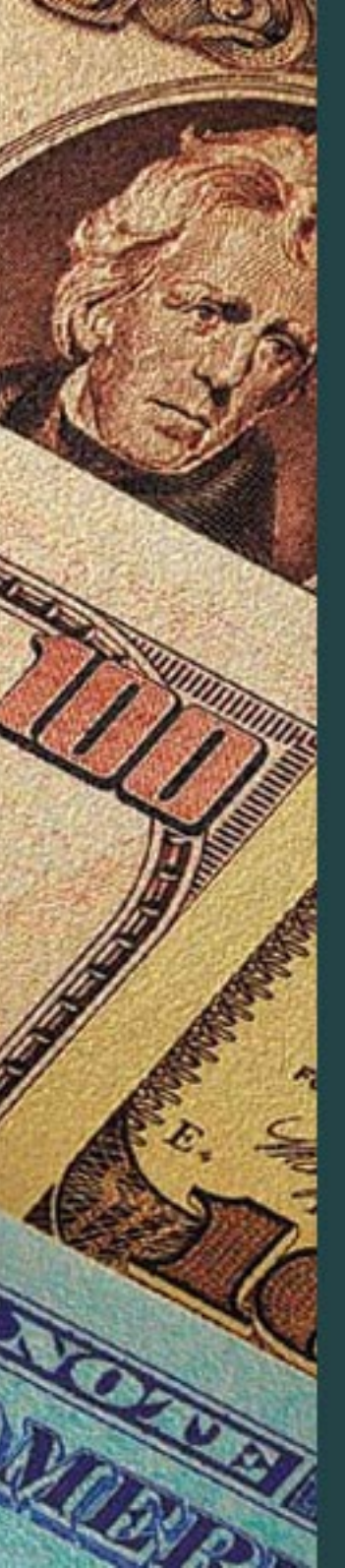

Requestable Reports:

- Profile Reports (DAFQXXX0)
- Financial Reports (DAFRXXX0)

Profile Reports list profile data and are requested on an 'as needed' basis. The X's denote the profile code. For example, DAFQD020 is the profile report for D02 Agency Profile.

Financial Reports include:

- General Ledger Reports
- Budgetary Reports
- Operating Reports
- Document Reports
- Transaction Reports

#### D64 Report Control Profile

Scenario: Your agency probably already has reports that run on a routine basis. Say you had to create a report from scratch; you will need to know what report elements you need to complete your request. You will need to refer to the USAS D64 Screen and complete the 91 Report Request Profile screen.

The D64 profile screen is a centrally defined profile screen. This means the Comptroller's office is responsible for maintaining this screen. Agencies have the capability to view only.

| TEXAS SD64        | UNIFORM STATEWID | E ACCOUNTING | SYSTEM        | 05/17/07 11:09 AM     |
|-------------------|------------------|--------------|---------------|-----------------------|
| LINK TO:          | REPORT C         | ONTROL PROFI | LE            | PROD                  |
| ACTION: R         | (A=ADD, C=CHANG  | E, D=DELETE  | , N=NEXT, H   | R=RECALL)             |
| REPORT ID:        | DAFR7400 AGENC   | Y BUDGET ACT | IVITY DETAIL  |                       |
| REQUESTABLE IND:  | 2 (0=NOT, 1=CEN  | TRALLY, 2=RE | QUESTABLE BY  | ALL) CONF: N          |
| PRINT REMOTE IND: | Y (Y=YES, N=NO)  | PRINTER T    | YPE: M (L=LC  | DW, M=MEDIUM, H=HIGH) |
| INTERVAL OPTIONS  | (R=REQUIRED,     | O=OPTIONAL,  | N=NOT ALLOWED | )) –                  |
| #1 TIMEFRAME -    | AP YEAR: O       | PERIOD: R    |               |                       |
| #2 FREQUENCY-MMDD | YY: O DAILY: O W | EEKLY: N MON | THLY: O QUART | TERLY: N ANNUALLY: N  |
| #3 LEVEL OPTIONS  | (N=NOT ALLOWED O | R LOW AND HI | GH VALUE ALLC | DWED) -               |
| LO - ORG: 2 PGM:  | 0 OBJ: N FUND: 3 | NACUBO FUND  | : N GL ACCT:  | N GRANT: 0 PROJ: N    |
| HI - ORG: 9 PGM:  | 9 OBJ: N FUND: 4 | NACUBO FUND  | : N GL ACCT:  | N GRANT: 2 PROJ: N    |
| SPECIAL SELECTS   | (R=REQUIRED, O=O | PTIONAL, N=N | OT ALLOWED) - |                       |
| #4 AGENCY:        | R O              | RG CODE: O   | AE: Y DI      | F: N PJ: N            |
| PROGRAM CODE:     | 0 NACU           | BO FUND: N   | AF: N GI      | .: Ү                  |
| APPROP FUND:      | 0                | FUND: O      | AB: N GI      | P: N                  |
| COMP OBJECT:      | O AGENCY         | OBJECT: O    | AP: N IV      | /: N                  |
| GL ACCT:          | N AGENCY         | GL ACCT: N   | CC: N CI      | : N                   |
| GRANT:            | 0                | PROJECT: N   |               |                       |
| #5 SPECIAL SELECT | 1: R EDIT: A2    | SPECIAL SELE | CT 2: O EDIT  | F: AL STATUS CODE: A  |
| EFF START DATE:   | 11151990 EFF     | END DATE:    | LAST          | PROC DATE: 030/199/   |
| Z06 RECORD SUCC   | ESSFULLY RECALLE | :D           |               |                       |
| PLEASE ENTER FU   | INCTION DA TUTES |              | 2202222       |                       |
| F1-HELP F3-       | END F4-INTER     | RUPT F6-     | PROCESS       |                       |

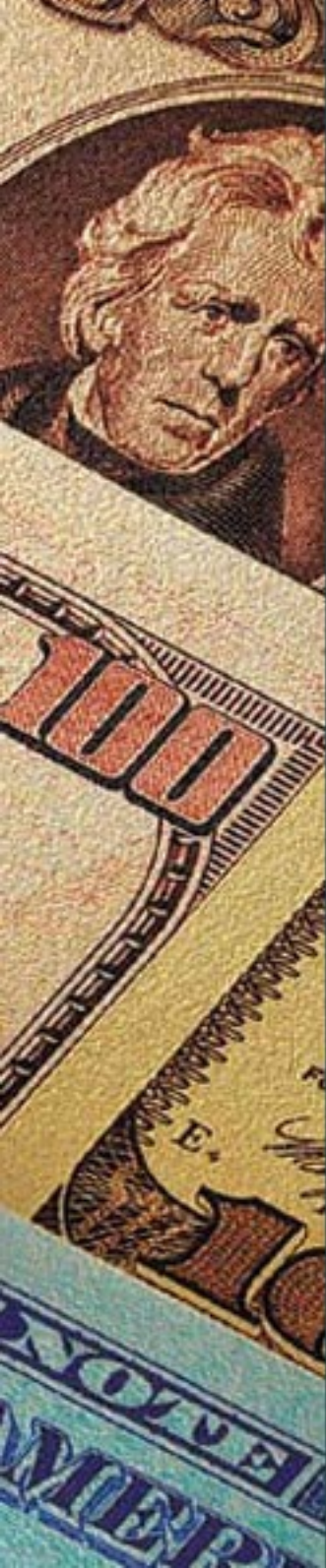

The D64 screen helps you determine:

- who can request this report,
- what fields are required,
- what fields are optional,
- what fields are not allowable and
- finally, what customizing features are allowed

What is the frequency desired for this report? How often do you want it generated?

- MMDDYY specific date
- Daily generate report each day
- Weekly generate report each week
- Monthly generate report on the weekend after the last daily batch cycle has been run.
- Quarterly generate report on the weekend
- Annual generate report on the weekend

Any monthly, quarterly or annual reports that pull information from an inactive period will only be generated on the first weekend of the month. This is when the history tables are opened and the information can be extracted.

#### 91 Report Request Profile

The Report Request Profile (91) is the screen is used to set up your report with the required elements taken from the D64 Report Control Profile. To help in the process, print the D64 Report Control Profile screen to assist with your report set up. This will eliminate having to navigate between the D64 and 91 profile screens.

| TEXAS S091 UNIE       | ORM STATEWIDE ACCO  | UNTING SYSTEM 05/10/07 01:29 PM     |
|-----------------------|---------------------|-------------------------------------|
| LINK TO:              | REPORT REQUEST      | PROFILE PRO                         |
| ACTION D (A ADD C C   |                     |                                     |
| ACTION: R (A=ADD, C=C | HANGE, D=DELETE, N  | =NEXT, R=RECALL)                    |
| AGENCY: 123           | REQUESTOR: JWCR     | REPORT ID: DAFR7400 REQUEST NO: 01  |
| APPN YEAR:            | #1 PERIOD: 05       | FY: 08 <b>#2</b> FREQUENCY: MONTHLY |
| #3 IEVEL - OPC: 2     | DDOCDAM. 3 OD TECT. | ETIND: 2 NACIEO ETIND: CI ACCE.     |
| GRANT: 1 PROJ         | ECT:                | FOND. 5 NACOBO FOND. GL ACCI.       |
| AGENCY GROUP:         | CONFIDENTIAL IN     | FO: N ( P,T,B,N )                   |
| SPECIAL SELECTS -     |                     |                                     |
| #4 AGENCY: 123        |                     | ORG CODE:                           |
| PROGRAM CODE:         |                     | NACUBO FUND:                        |
| APPROP FUND:          |                     | FUND :                              |
| COMP OBJECT:          |                     | AGY OBJECT:                         |
| GL ACCT:              |                     | AGY GL ACCT:                        |
| GRANT :               |                     | PROJECT:                            |
| #5 SPEC SEL 1: C      |                     | SPEC SEL 2:                         |
| LST RUN DATE:         | LINES:              | STATUS CODE: A                      |
| EFF START DATE: 05102 | 007 EFF END DATE    | : LAST PROC DATE:                   |
| F1-HELP F3-END        | F4-INTERRUPT        | F6-PROCESS                          |

- Agency identifies the agency requesting the report.
- Requestor identifies the individual requesting the report.
- Report ID represents the report number.

• Request No - indicates the number of the request to track multiple requests made with the same Agency, Requestor, and Report ID.

• Period - consists of a two-character entry that indicates the time frame the financial report data covers.

Blank - Not applicable PM - Prior month CM - Current month CY - Current year cumulative balances

01-13 - Specific fiscal month (September is fiscal month 01, October is fiscal month 02, etc. Month 13 is the adjustment period)

- Q1 1st Quarter
- Q2 2nd Quarter
- Q3 3rd Quarter
- Q4 4th Quarter
- CQ Current quarter
- PQ Prior Quarter

Special Selects - allow a user to limit desired reports to a range of classification elements.
Status Code - a report that is not utilized on a routine basis should be deleted or inactivated.

Note: Agency, Requestor, Report ID and Request# make up the control key for both the 91 profile and the report itself. Special Select 1 and Special Select 2 elements for each requestable report are listed in the 90 News/Help Table.

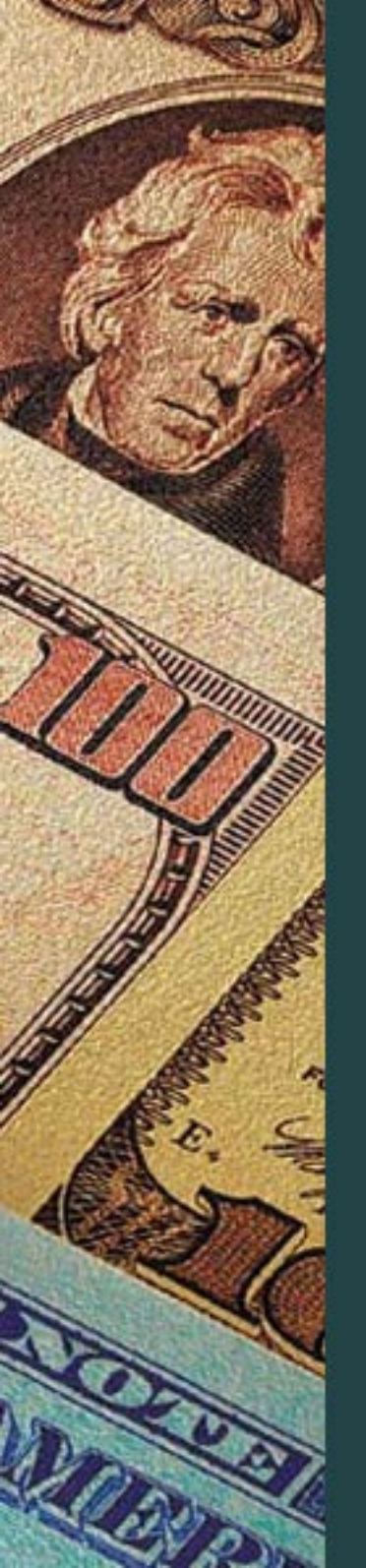

#### 90 News/Help Table

| TEXAS S090    | UNIFORM STATEWIDE ACCOUNTING SYSTEM 05/14/07 11:38 AM          |
|---------------|----------------------------------------------------------------|
| LINK TO:      | NEWS/HELP TABLE PROD                                           |
| ACTIVE        |                                                                |
| ACTION: R (A  | A=ADD, C=CHANGE, D=DELETE, N=NEXT, R=RECALL)                   |
| KEYWORD: DAFR | <b>27400</b> PAGE: 01                                          |
| REPORT NAME : | AGENCY BUDGET ACTIVITY DETAIL                                  |
| PURPOSE :     | THIS REPORT ALLOWS AGENCIES TO MONITOR BUDGET ACTIVITY AT A    |
|               | TRANSACTION LEVEL. IT CAN BE USED WITH DAFR7410. IT HAS MULTI  |
|               | LEVEL OPTIONS FOR ORG, PROG, FUND, GRANT AND OBJ (SPEC SEL 1). |
| SORT :        | AGENCY, APPROPRIATION YEAR, ORG LEVEL, PROG LEVEL, APPD FUND   |
|               | FUND, GRANT NUMBER AND OBJECT 9SPEC SEL 1).                    |
| SPEC SEL 1 :  | DETERMINES THE OBJECT DISPLAYED IN THE OBJECT COLUMN:          |
| -             | S - COMPTROLLER SOURCE/GROUP L - LBB OBJECT                    |
| #5            | C - COMPTROLLER OBJECT A - AGENCY OBJECT                       |
|               | G - AGENCY OBJECT GROUP SC - COMPT SOURCE/GROUP & COMP OBJ     |
|               | LC - LBB OBJECT & COMP OBJ GA - AGENCY OBJ GROUP & AGENCY OBJ  |
| SPEC SEL 2 :  | DETERMINES THE DATA IN THE PRE-ENCUMBRANCE/ENCUMBRANCE COLUMN: |
|               | E - DISPLAY ENCUMBRANCES P - DISPLAY PRE-ENCUMBRANCES          |
|               | ( SEE PAGE 02 FOR MORE INFORMATION )                           |
|               | STATUS CODE: A                                                 |
| EFF START DA  | ATE: 09261990 EFF END DATE: LAST PROC DATE: 03071997           |
| Z06 RECORD SU | JCCESSFULLY RECALLED                                           |
| PLEASE ENTER  | FUNCTION                                                       |
| F1-HELP F3-EN | ND F4-INTERRUPT F6-PROCESS F8-NEXT                             |

| TEXAS | S090    | UNIFORM             | STATEWIDE ACCOUNT | CING SYSTEM | 05/14/07 | 11:40 AM |
|-------|---------|---------------------|-------------------|-------------|----------|----------|
| LINK  | TO:     |                     | NEWS/HELP TABLE   | 2           |          | PROD     |
| ACTIV | VE      |                     |                   |             |          |          |
| ACTIC | ON: R   | (A=ADD, C=CHANGE,   | D=DELETE, N=NEXT, | R=RECALL)   |          |          |
| KEYWO | ORD: DF | AFR7400 PAGE:       | 02                |             |          |          |
| REPOR | RT NAME | E : AGENCY BUDGET A | ACTIVITY DETAIL   |             |          |          |
|       |         |                     |                   |             |          |          |

#### SPEC SEL 2 : B - DISPLAY BOTH ENCUMBRANCES AND PRE-ENCUMBRANCES

SPECIAL

REPT REQ. : THE DAFR7400 CAN NOW BE REQUESTED WITH A 'MMDDYY', 'DAILY', OR 'MONTHLY' FREQUENCY. IF THE REPORT IS REQUESTED WITH A 'MMDDYY' OR 'DAILY' FREQUENCY, THERE WILL BE A TWO DAY TURNAROUND IN RECEIVING THE REPORT. IF THE REPORT IS REQUESTED ON FRIDAY, REGARDLESS OF THE FREQUENCY, THE REPORT WILL BE RECEIVED THE FOLLOWING MONDAY.

EFF START DATE: 09261990 EFF END DATE: Z06 RECORD SUCCESSFULLY RECALLED PLEASE ENTER FUNCTION F1-HELP F3-END F4-INTERRUPT F6-PROCESS F8-NEXT STATUS CODE: A LAST PROC DATE: 03071997

If your report has a frequency of monthly, quarterly or annually on the 91 profile screen, you will need to link to the 25 Agency Control Profile screen to activate the Reporting Indicators. The Reporting Indicators control the production of the report requests entered on the 91 Report Request Profile.

| TEXAS S025 UNIFORM           | M STATEWIDE ACCOUNTING SYSTEM 05/10/07 01:57 PM                                                                                                    |
|------------------------------|----------------------------------------------------------------------------------------------------|
| LINK TO:                     | AGENCY CONTROL PROFILE PROD                                                                                                    |
| ACTION: R (A=ADD, C=0        | CHANGE, D=DELETE, N=NEXT, R=RECALL)                                                                                                    |
| AGENCY: 123 FISC             | AL YEAR: 08                                                                                                    |
|                              |                                                                                                    |
| COST CA RUN:                 | CA TYPE: NO STEPS: LAST STEP:                                                                                                    |
| ALLOCATION- CA BY IDX:       | CA BY PROJ: CA BY GRANT: CA POST:                                                                                                    |
| CA RANGE FROM                | : TO:                                                                                                    |
| BILLING DEF- IDX:            | PCA: EXP COMP/AGY OBJ:                                                                                                    |
| DEFAULT- IDX:                | PCA: REV COMP/AGY OBJ:                                                                                                    |
|                              |                                                                                                    |
| ENC DOC MATCH LVL:           | 0 (LEVEL OF DOCUMENT MATCH: 0=NONE, 1=APPN, 2=ALL)                                                                                                    |
| PRE ENC DOC MATCH LVL:       | 0 (LEVEL OF DOCUMENT MATCH: $0 = \text{NONE} = 1 = \text{APPN} = 2 = 1.1.$ )                                                                                                    |
| ENC INDICATOR:               | N (Y OR N: REDUCE AUTHORITY/CASH)                                                                                                    |
| PRE ENC INDICATOR:           | N (Y OR N: REDUCE AUTHORITY/CASH)                                                                                                    |
| AGENCY OBJECT IND:           | B (B = BEV F = EVD B = BOTH N = NONE)                                                                                                    |
| LAST MONTH CLOSED.           | $\frac{1}{100} = \frac{1}{100} = \frac{1}$ |
| LAST NONTH CLOSED.           | AGI DOD DI OKG IND. N (I OK N)                                                                                                    |
| LASI IEAR CLOSED:            | VO AGI BUD BI PGM IND: Y (Y OR N)                                                                                                    |
| REPORTING INDS-              | MO: Y QTR: Y YR: Y PY OPEN: Y FA CONTROL: C                                                                                                    |
| GRANT/PROJ BILLING RUN:      | N FA DEP RUN: N STATUS CODE: A                                                                                                    |
| EFF START DATE: 09011997     | EFF END DATE: LAST PROC DATE: 12122006                                                                                                    |
| Z06 RECORD SUCCESSFULLY RECA | ALLED                                                                                                    |
| PLEASE ENTER FUNCTION        |                                                                                                    |
| F1-HELP F3-END F4-INTERRUPT  | F6-PROCESS                                                                                                    |
|                              |                                                                                                    |

Agencies may set these indicators anytime during the week. The indicators will not default to N until the report cycle is run. On any DAFR report with a frequency of 'Monthly' the report indicator will reset each weekend.

#### Report Request Exercise

Review the 91 screen for agency 123 for DAFR8910 and answer the following questions. Refer to the D64 screen and the 90 screen for more information.

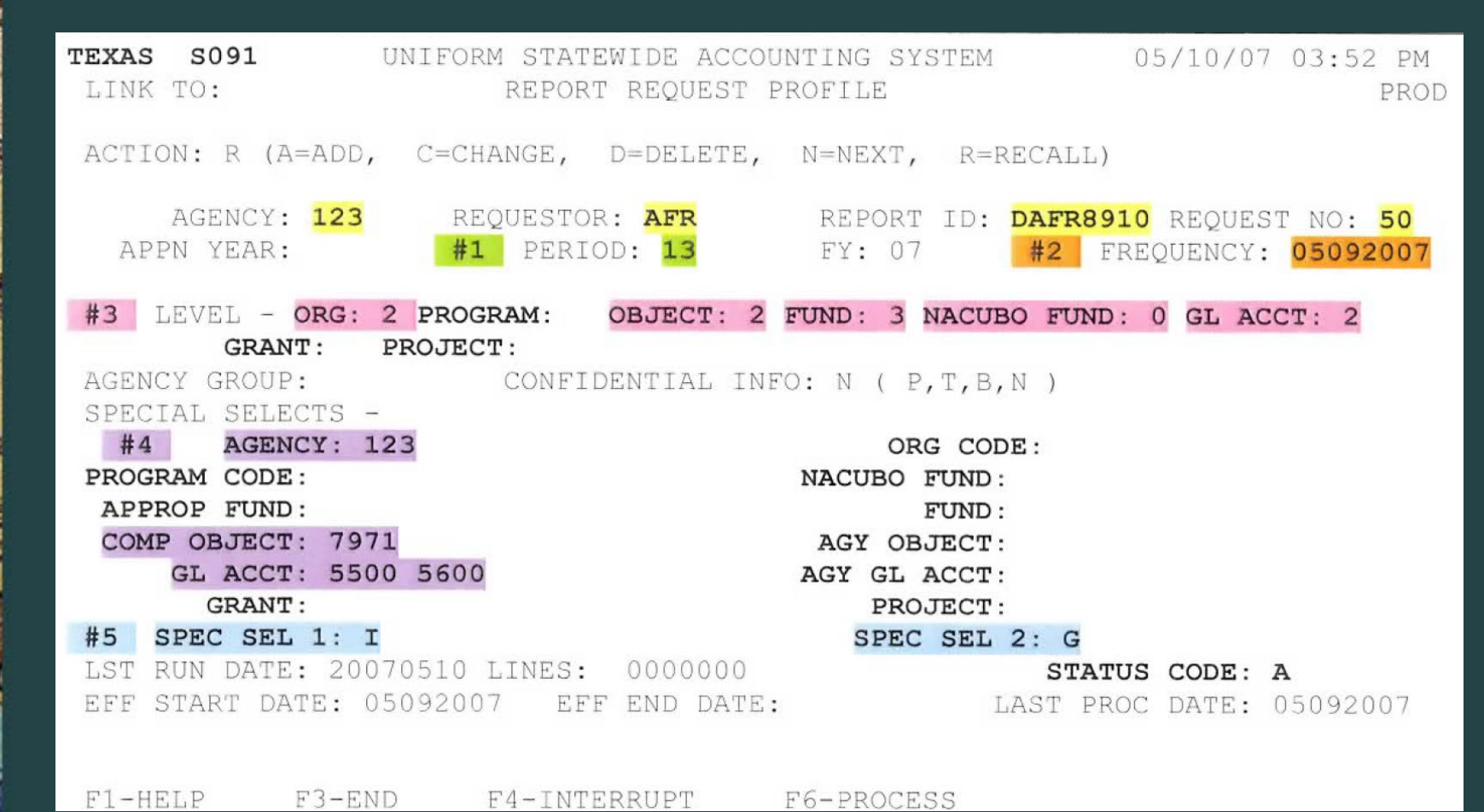

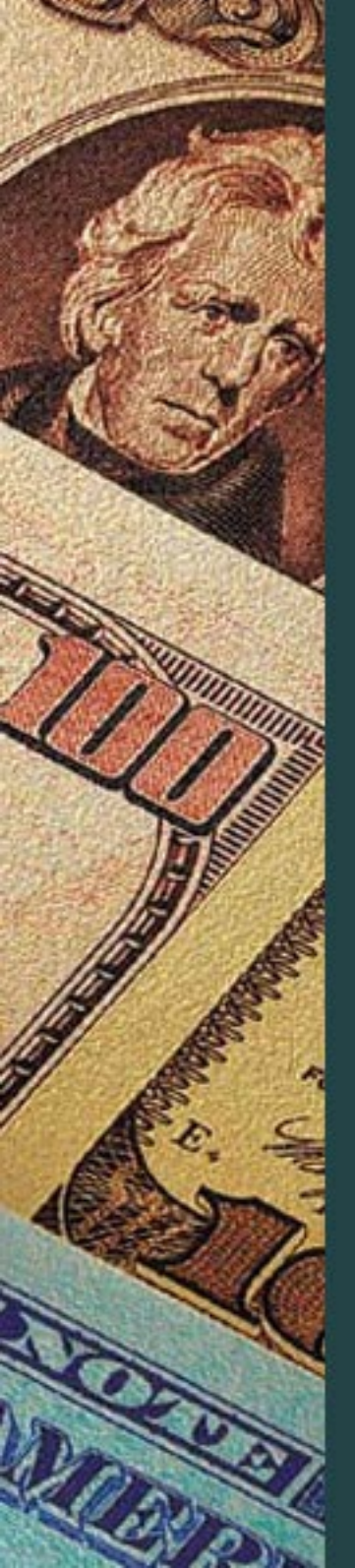

1. For what period was this report ordered?

2. From what financial table is the data extracted? (refer to D64)

3. When was the last run date?

4. Can this report be run daily? (refer to D64)

5. Was the report run at the highest fund level? (refer to D64)

6. What are the valid options for Special Select 1? (refer to: 90 News/Help screen)

7. If this report is no longer needed, should it be deleted or inactivated?

Requestable Reports

| #4 (AGY) 123                                                                                                    | (ORG)                                                                         | (PRG)                                                                                     | (NAC) (1                                                                                      | APP)                         |                                      | (FND)                                         | (                                            | COB) 7971                                   | (AOB)                       | (GLA) 5500                                                    |
|----------------------------------------------------------------------------------------------------|-------------------------------------------------------------------------------|-------------------------------------------------------------------------------------------|-----------------------------------------------------------------------------------------------|------------------------------|--------------------------------------|-----------------------------------------------|----------------------------------------------|---------------------------------------------|-----------------------------|---------------------------------------------------------------|
| (AGL)                                                                                                    | (GRT                                                                          | ·)                                                                                        | (PRJ)                                                                                         | #5 (3                        | SS1)I                                |                                               |                                              | (SS2)G                                      |                             |                                                               |
|                                                                                                    |                                                                               |                                                                                           | STATI                                                                                         | E AGENCY                     | Y (123)                              |                                               |                                              |                                             |                             |                                                               |
|                                                                                                    |                                                                               |                                                                                           | INTERFUND / INT                                                                               | FERAGENC                     | CY ACTI                              | VITY REP                                      | ORT                                          |                                             |                             |                                                               |
| ERCENT OF YEAR                                                                                                    | ELAPSED: 1000                                                                 |                                                                                           | REPORT PERIC                                                                                  | DD= ADJU                     | JSTMENT                              | FY= 07                                        |                                              |                                             |                             | PROD SY                                                       |
| AND FILMO COOLD                                                                                                    | 01 COVERN                                                                     | MENTAT                                                                                    | * * * * * * * * * * * * * * * * * * * *                                                       | ******                       | * * * * * * * *                      | * * * * * * * *                               | * * * * * * * * *                            | * * * * * * * * * * *                       | * * * * * * * * * *         | * * * * * * * * * * * * * * * PAGE                            |
| AAP FUND TYPE                                                                                                    | 01 GENERA                                                                     | T. T. T. T. T. T. T. T. T. T. T. T. T. T                                                  |                                                                                               |                              |                                      |                                               |                                              |                                             |                             |                                                               |
| AAP FUND                                                                                                    | 0001 GENERA                                                                   | L REVENUE (O                                                                              | 001) - GENERAL                                                                                |                              |                                      |                                               |                                              |                                             |                             |                                                               |
| ****                                                                                                    | *****                                                                         | ********                                                                                  | *****                                                                                         | ******                       | ******                               | * * * * * * *                                 | ******                                       | * * * * * * * * * *                         | * * * * * * * * * *         | * * * * * * * * * * * * * * * * * * *                         |
|                                                                                                    |                                                                               |                                                                                           |                                                                                               | *                            |                                      |                                               | INTERF                                       | UND                                         |                             | 4                                                             |
|                                                                                                    |                                                                               |                                                                                           |                                                                                               |                              |                                      |                                               | one of a set and a black                     |                                             |                             |                                                               |
| AAP                                                                                                    |                                                                               |                                                                                           |                                                                                               | *                            |                                      | GAAP                                          | GAAP                                         |                                             |                             | *                                                             |
| AAP<br>CCOUNT GL                                                                                                    | GAAP COMP                                                                     |                                                                                           |                                                                                               | *                            |                                      | GAAP<br>FUND                                  | GAAP<br>FUND                                 | GAAP                                        |                             | *                                                             |
| AAP<br>CCOUNT GL<br>LASS ACCT                                                                                         | GAAP COMP<br>SOURCE OBJEC                                                     | T DESCRIPT                                                                                | ION                                                                                           | * * *                        | AGY                                  | GAAP<br>FUND<br>GROUP                         | GAAP<br>FUND<br>TYPE                         | GAAP<br>FUND                                | FUND                        | *<br>*<br>* AMOUNT                                            |
| AAP<br>CCOUNT GL<br>LASS ACCT                                                                                         | GAAP COMP<br>SOURCE OBJEC                                                     | T DESCRIPT                                                                                | ION<br>**************************                                                             | *<br>*<br>*                  | AGY<br>* * * * * * *                 | GAAP<br>FUND<br>GROUP                         | GAAP<br>FUND<br>TYPE                         | GAAP<br>FUND                                | FUND<br>* * * * * * * * * * | *<br>*<br>* AMOUNT<br>************                            |
| AAP<br>CCOUNT GL<br>LASS ACCT                                                                                         | GAAP COMP<br>SOURCE OBJEC                                                     | T DESCRIPT<br>***********<br>FEDERAL                                                      | ION<br>************************************                                                   | *<br>*<br>*<br>* * * * * *   | AGY<br>*******<br>XXX                | GAAP<br>FUND<br>GROUP<br>*******<br>01        | GAAP<br>FUND<br>TYPE<br>*******<br>01        | GAAP<br>FUND<br>***********                 | FUND<br>*******             | * * AMOUNT<br>************************************            |
| AAP<br>CCOUNT GL<br>LASS ACCT                                                                                         | GAAP COMP<br>SOURCE OBJEC                                                     | T DESCRIPT<br>***********<br>FEDERAL                                                      | ION<br>PASS-THROUGH EXPE                                                                      | *<br>*<br>*<br>* * * * * * * | AGY<br>*******<br>XXX<br>XXX         | GAAP<br>FUND<br>GROUP<br>*******<br>01<br>02  | GAAP<br>FUND<br>TYPE<br>********<br>01<br>05 | GAAP<br>FUND<br>*********<br>0001<br>9999   | FUND<br>*******             | * AMOUNT<br>* 19,575.8<br>126,989.0                           |
| AAP<br>CCOUNT GL<br>LASS ACCT<br>50<br>GAAP SRC/OBJ                                                                   | GAAP COMP<br>SOURCE OBJEC<br>0310<br>0310 FEDERA                              | T DESCRIPT<br>***********<br>FEDERAL<br>L PASS-THROUG                                     | ION<br>************************************                                                   | *<br>*<br>* * * * * * *      | AGY<br>*******<br>XXX<br>XXX<br>XXX  | GAAP<br>FUND<br>GROUP<br>*******<br>01<br>02  | GAAP<br>FUND<br>TYPE<br>*******<br>01<br>05  | GAAP<br>FUND<br>*********<br>0001<br>9999   | FUND<br>*******             | * AMOUNT<br>* 19,575.8<br>126,989.0<br>146,564.9              |
| AAP<br>CCOUNT GL<br>LASS ACCT<br>***************<br>50<br>GAAP SRC/OBJ<br>GL ACCT CLASS<br>GAAP FUND                  | GAAP COMP<br>SOURCE OBJEC<br>0310<br>0310 FEDERA<br>650 FFS EX                | T DESCRIPT<br>***********<br>FEDERAL<br>L PASS-THROUG<br>PENDITURES<br>L PEVENUE (0)      | ION<br>PASS-THROUGH EXPE<br>GH EXPENDITURE                                                    | *<br>*<br>*<br>*             | AGY<br>********<br>XXX<br>XXX<br>XXX | GAAP<br>FUND<br>GROUP<br>*******<br>01<br>02  | GAAP<br>FUND<br>TYPE<br>*******<br>01<br>05  | GAAP<br>FUND<br>***********<br>0001<br>9999 | FUND<br>*******             | * AMOUNT<br>* 19,575.8<br>126,989.0<br>146,564.9<br>146,564.9 |
| AAP<br>CCOUNT GL<br>LASS ACCT<br>***************<br>50<br>GAAP SRC/OBJ<br>GL ACCT CLASS<br>GAAP FUND<br>GAAP FUND TYI | GAAP COMP<br>SOURCE OBJEC<br>0310<br>0310 FEDERA<br>650 FFS EX<br>0001 GENERA | T DESCRIPT<br>***********<br>FEDERAL<br>L PASS-THROUG<br>PENDITURES<br>L REVENUE (00<br>L | ION<br>*******************************<br>PASS-THROUGH EXPE<br>GH EXPENDITURE<br>001)-GENERAL | *<br>*<br>*<br>* * * * * * * | AGY<br>*******<br>XXX<br>XXX         | GAAP<br>FUND<br>GROUP<br>********<br>01<br>02 | GAAP<br>FUND<br>TYPE<br>*******<br>01<br>05  | GAAP<br>FUND<br>***********<br>0001<br>9999 | FUND<br>*******             | * AMOUNT<br>* 19,575.8<br>126,989.0<br>146,564.9<br>146,564.9 |
| GAAP<br>ACCOUNT GL<br>CLASS ACCT<br>*****************<br>650<br>* GAAP SRC/OBJ<br>* GL ACCT CLAS:<br>* GAAP FUND      | GAAP COMP<br>SOURCE OBJEC<br>0310<br>0310 FEDERA<br>650 FFS EX<br>0001 GENERA | T DESCRIPT<br>***********<br>FEDERAL<br>L PASS-THROUG<br>PENDITURES<br>L REVENUE (00      | ION<br>************************************                                                   | *<br>*<br>*****              | AGY<br>*******<br>XXX<br>XXX<br>XXX  | GAAP<br>FUND<br>GROUP<br>********<br>01<br>02 | GAAP<br>FUND<br>TYPE<br>*******<br>01<br>05  | GAAP<br>FUND<br>***********<br>0001<br>9999 | FUND<br>********            | * AMOUNT<br>* 19,575<br>126,989<br>146,564<br>146,564         |

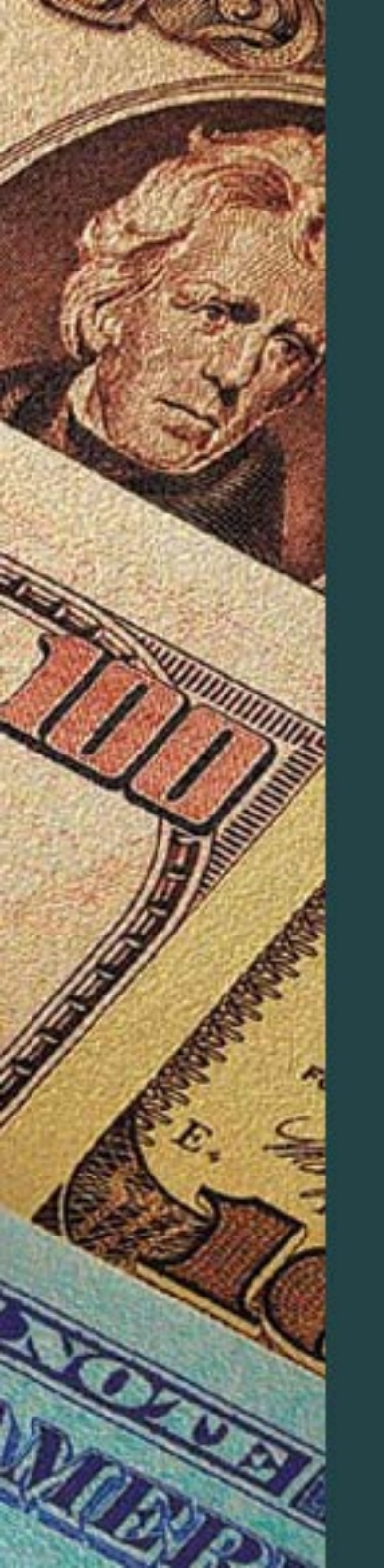

### Questions

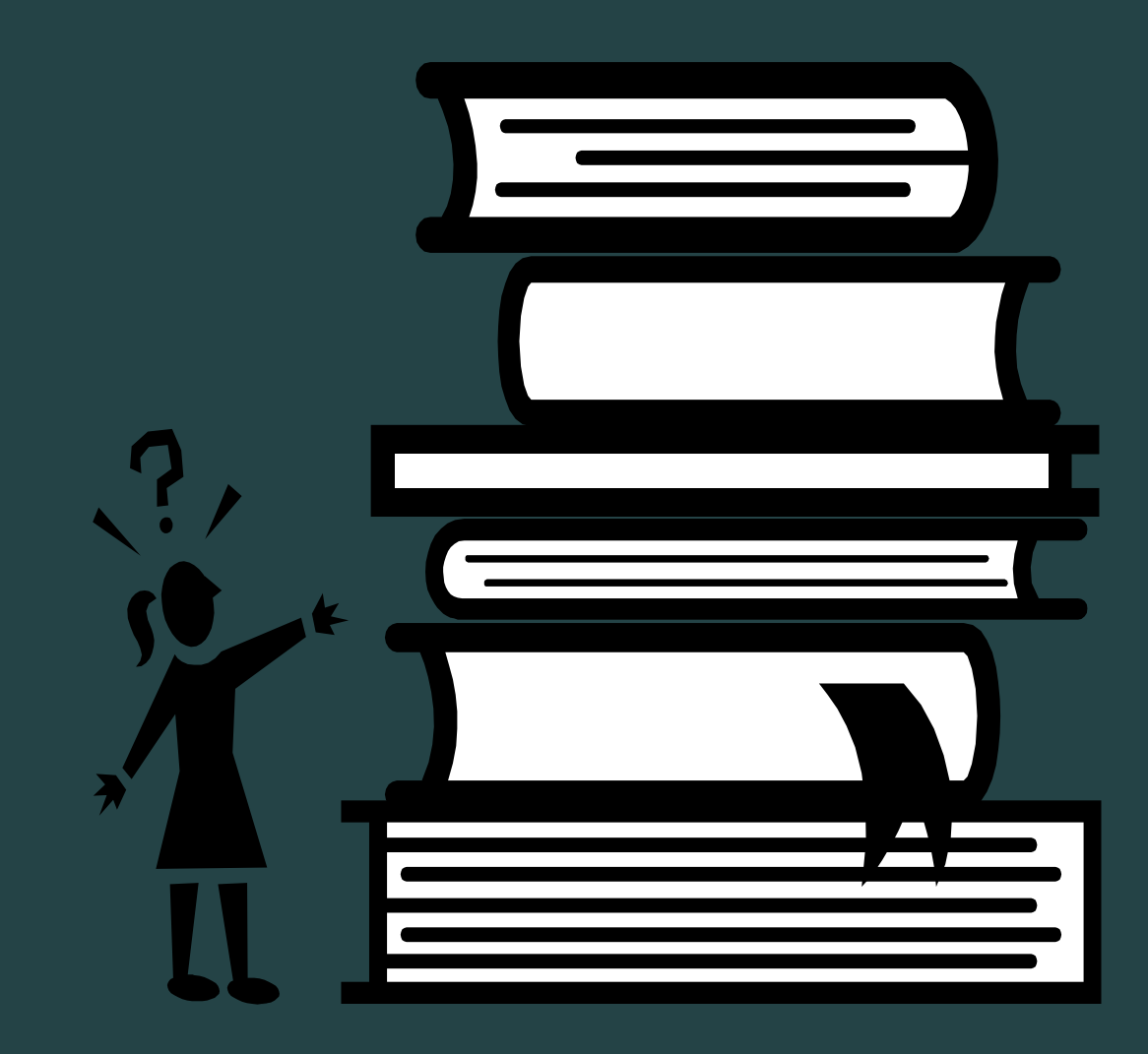